## Zoom Meeting Procedure

About 10 minutes before the meeting time I will send out an email to all class members that will look like the message below. All you have to do is click on the link below.

Please join Zoom meeting in progress

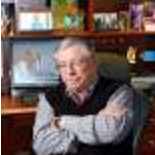

Robert Brown <bobbrownjr1945@gmail.com>to bbrownE-Mail Addresses of all Class Members Will Receive This Email

Join Zoom Meeting

https://us02web.zoom.us/j/84631196089?pwd=SVRBSE8wdnInZm5ZQTh5c3FpVTNsU T09

## Note: You will not need any info below if you just click on the link above. If you do not have the Zoom App on your PC, Tablet, or phone, it will be downloaded and installed quickly.

## As you are connected you will see some screens similar to what you see below. They may differ slightly depending on your computer, tablet, or laptop.

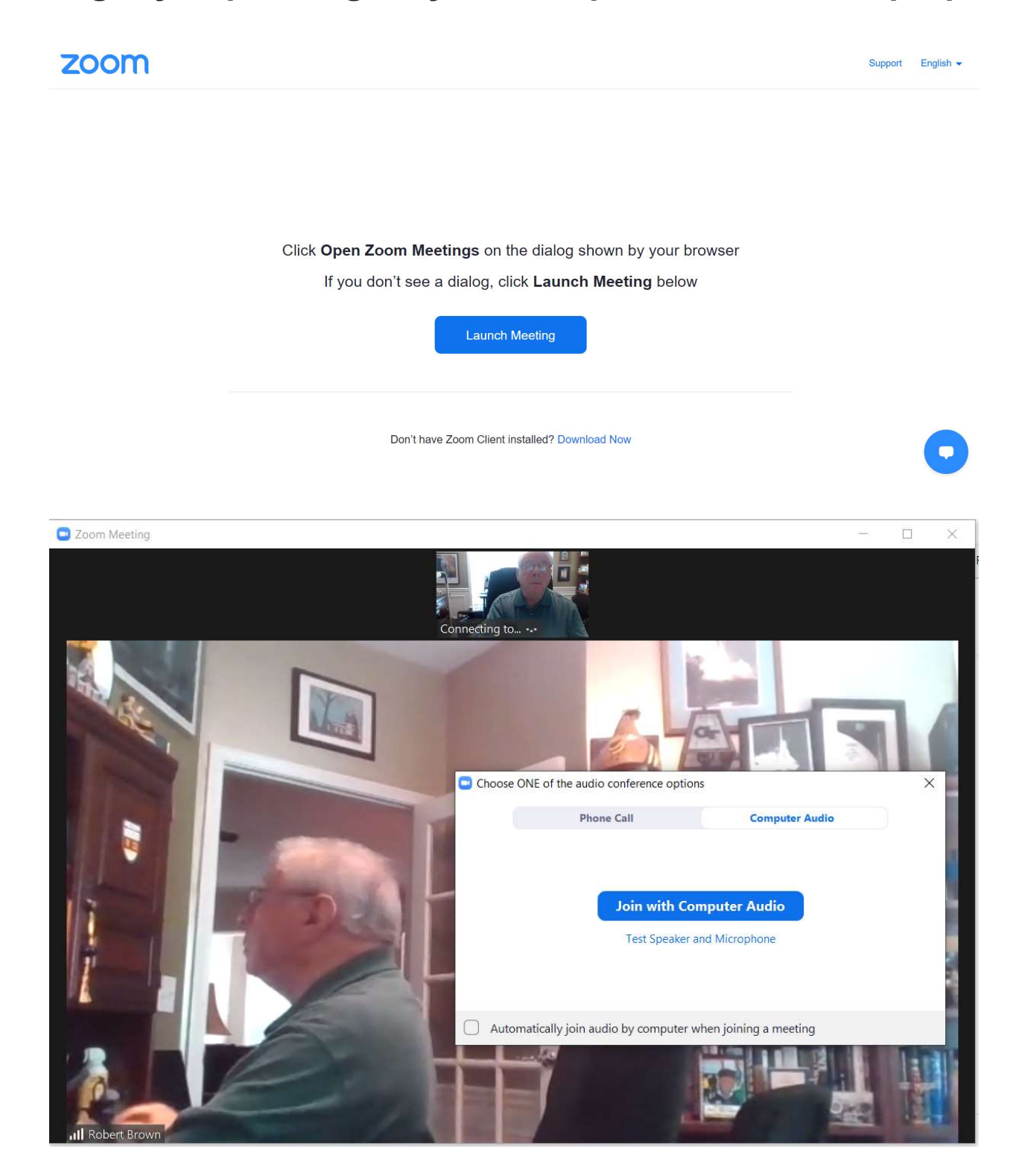

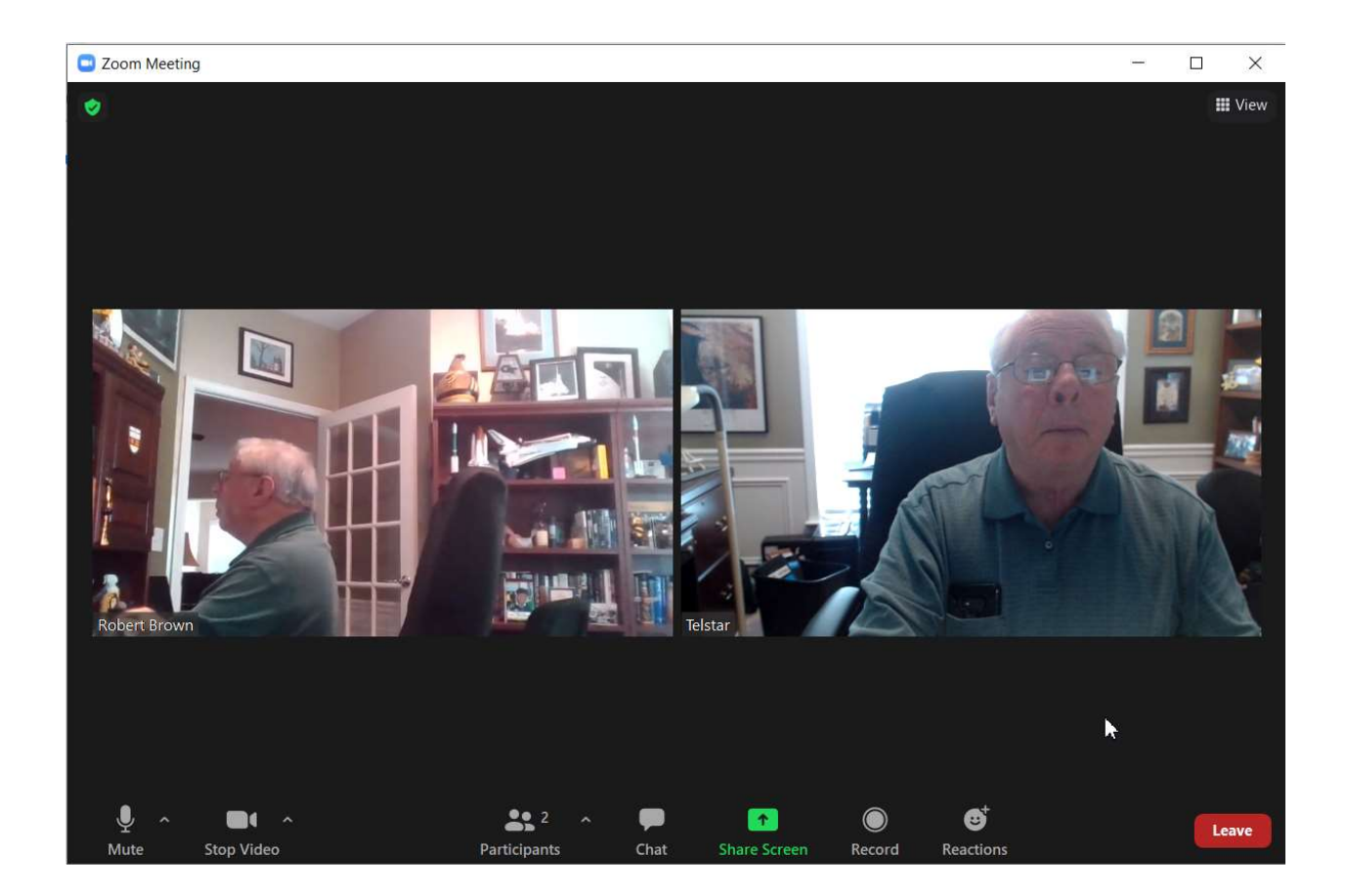

There is a view menu (top left on laptops, not sure where on tablets or phone) that allows you to see all participants (gallery view) at once or just the current speaker in a larger image. The view above is a simulation in which I called my desktop from my laptop. An example of a gallery view is below.

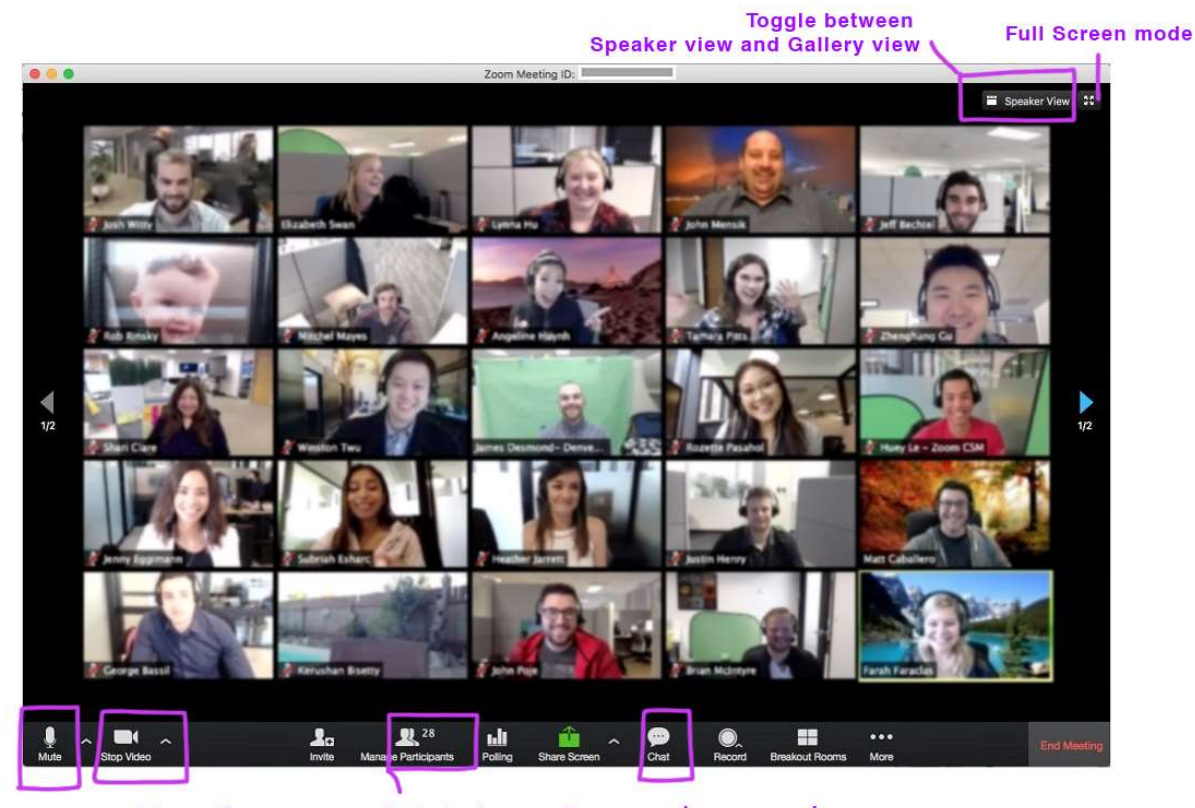

mute/unmute

video options

see all students on call

send messages to everyone or a person